## How to Add an RSS Feed in Outlook 365

1. In Outlook 365, right mouse click on the "RSS Feeds" folder and then click on "Add a New RSS Feed."

| > RSS S | Subscriptions              |
|---------|----------------------------|
| t-      | Open in New <u>W</u> indow |
| D       | New Folder                 |
| 药       | Add a New <u>R</u> SS Feed |

2. In the "New RSS Feed" dialog box, paste or type the following URL and then click the "Add" button:

http://www.txstate.edu/gao/ap/travel/RSS-Feed-Page.rss

| New RSS Feed X                                                 |  |
|----------------------------------------------------------------|--|
| Enter the location of the RSS Feed you want to add to Outlook: |  |
| http://www.txstate.edu/gao/ap/travel/RSS-Feed-Page.rss 🔺       |  |
| Example: http://www.example.com/feed/main.xml                  |  |
| Add Cancel                                                     |  |

3. Click yes to allow Outlook to setup the RSS Feed.

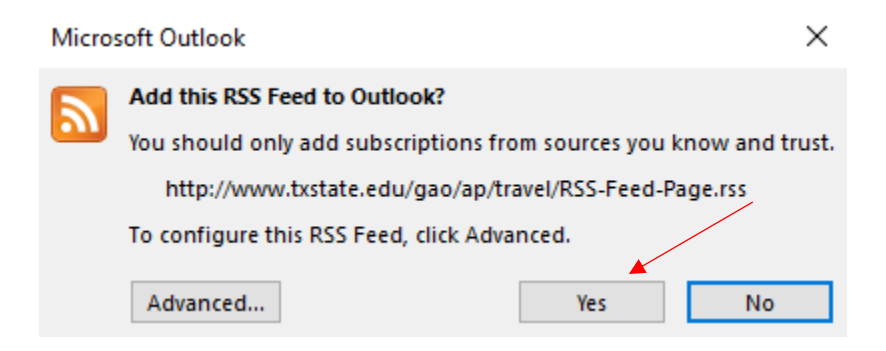